## Mettre en place une synchronisation avec SyncBackFree

Cette documentation est utile, lorsqu'on veut sauvegarder les fichiers d'un disque réseau (les disques réseau ne sont pas supportés par Live Navigator).

Repérer le répertoire source sur le disque réseau.

Créer un répertoire sur le poste cible, qui sera sauvegardé par un agent Live Navigator.

Vérifier si la place disque est suffisante sur l'ordinateur cible.

## Télécharger SyncBackFree

Installer SyncBackFree

| 😥 Installation - SyncBackFree                                                                                                    |
|----------------------------------------------------------------------------------------------------|
| Information<br>Les informations suivantes sont importantes. Veuillez les lire avant de continuer.                                                                                                    |
| Lorsque vous êtes prêt à continuer, cliquez sur Suivant.                                                                                                    |
| SyncBackFree V6.5.22.0         © 2BrightSparks, 2013-2014         All rights reserved.         French translation by Philippe Septier.         http://www.2BrightSparks.com/                                                                                                    |
| <b>SyncBackFree</b> est un logiciel de sauvegarde et de synchronisation<br>qui peut être utilisé avec des disques durs, des CDs & DVDs<br>réinscriptibles (formatés au format UDF), des médias amovibles (tels<br>que Compact Flash), des serveurs FTP, des fichiers ZIP, et des<br>partages réseau. Il est facile à utiliser, mais offre de nombreuses |
| < Précédent Suivant > Annuler                                                                                                    |

| 🐼 Installation - SyncBackFree                                                                                      |         |
|----------------------------------------------------------------------------------------------------|---------|
| Installation en cours<br>Veuillez patienter pendant que l'assistant installe SyncBackFree sur votre<br>ordinateur. | \$      |
| Enregistrement des fichiers                                                                                        |         |
|                                                                                                    |         |
|                                                                                                    |         |
|                                                                                                    |         |
|                                                                                                    |         |
|                                                                                                    | Annuler |

| SyncBack   | Free V6.5.22 | 2.0            |           |                |                        |           |               | _ <b>D</b> _ X  |
|------------|--------------|----------------|-----------|----------------|------------------------|-----------|---------------|-----------------|
| Profils Tâ | he Préfér    | ences Colonnes | Aide      |                |                        |           |               |                 |
| 🗖 🔽 Pr     | ofil 🔺       |                | Туре      | Dernière exécu | ition Résultat         |           | 沿 Prochaine e | Gauche / Source |
|            |              |                |           |                |                        |           |               |                 |
| •          |              |                | III       |                |                        |           |               | Þ               |
| Nouveau    | Modifier     | Suppression    | Exécution | Restauration   | Planification de tâche | Arrêter ! | Vpgrade!      | Aide     Fermer |

| \$<br>Nouveau profil                                                                                                    |                |
|----------------------------------------------------------------------------------------------------|----------------|
| Un profil stocke les informations sur les dossiers ou fichiers que vous souhaitez sauvegarder ou synchroniser.<br>Vous pouvez créer de multiples profils pour des tâches complexes.<br>Nom du Profil<br>? Synchro |                |
| <u>A</u> ide <u>Suivant</u><br><u>Suivant</u>                                                                                                    | Fait 🔀 Abandon |
| \$<br>Nouveau profil                                                                                                    |                |
| Quel type de profil voulez vous créer ?   ?                                                                                                    |                |
|                                                                                                    | Fait Abandon   |

Créer un profil « synchro » en mode Sauvegarde

| 🕆 Nouveau profil                                                                                 |                    |                                                                                                   |           |
|--------------------------------------------------------------------------------------------------|--------------------|---------------------------------------------------------------------------------------------------|-----------|
| Nouveau profil Cliquez dans la liste déroulant Source Onité interne/externe, chemin réseau, etc. | e pour sélectionne | r l'emplacement de vos fichiers.<br>Destination<br>Compunité interne/externe, chemin réseau, etc. |           |
| e Aide                                                                                           | Retour             | Fait                                                                                              | X Abandon |

Cliquer sur « Fait »

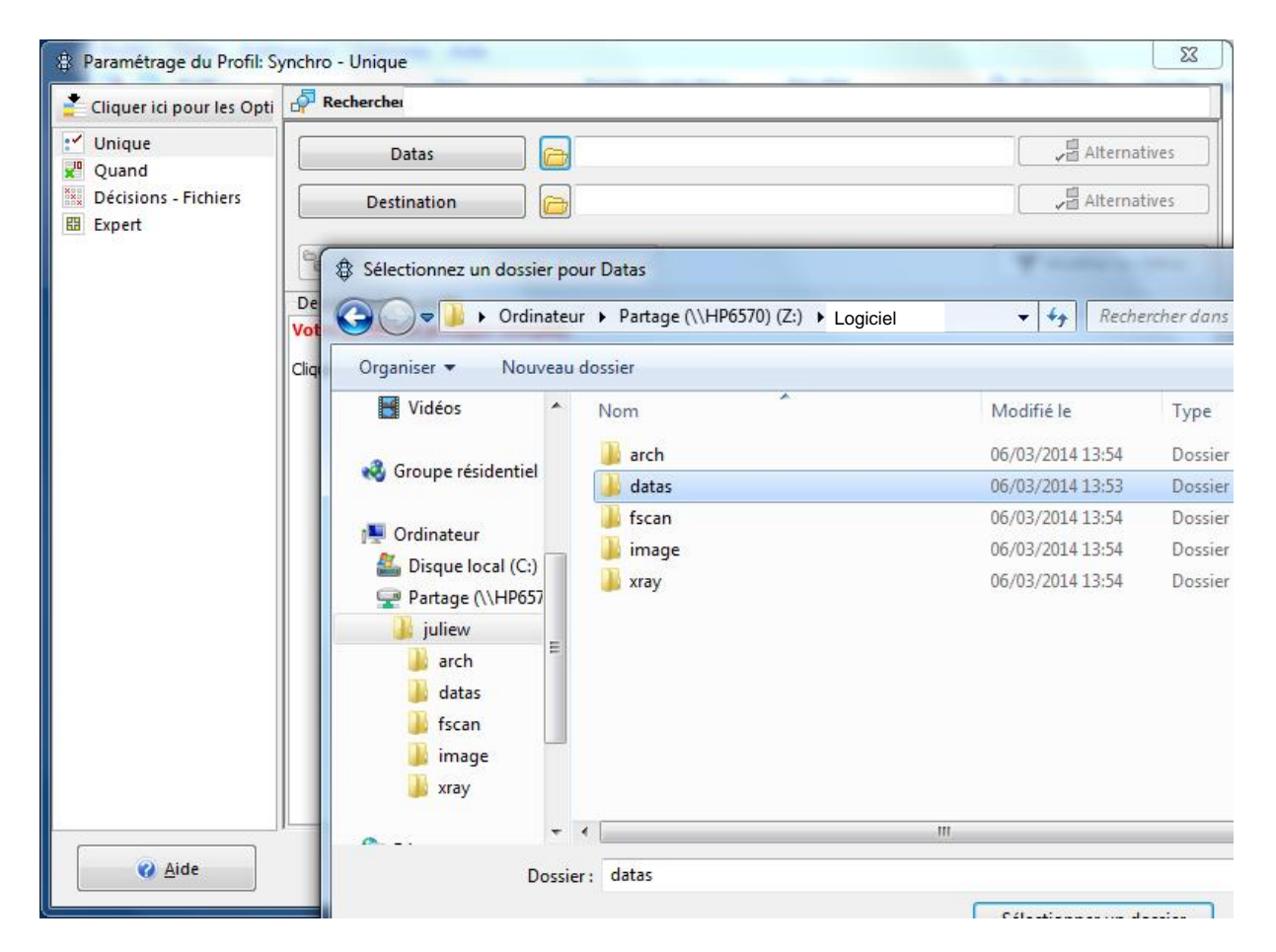

Paramétrer le chemin d'accès au répertoire source (du serveur NAS ou du disque réseau).

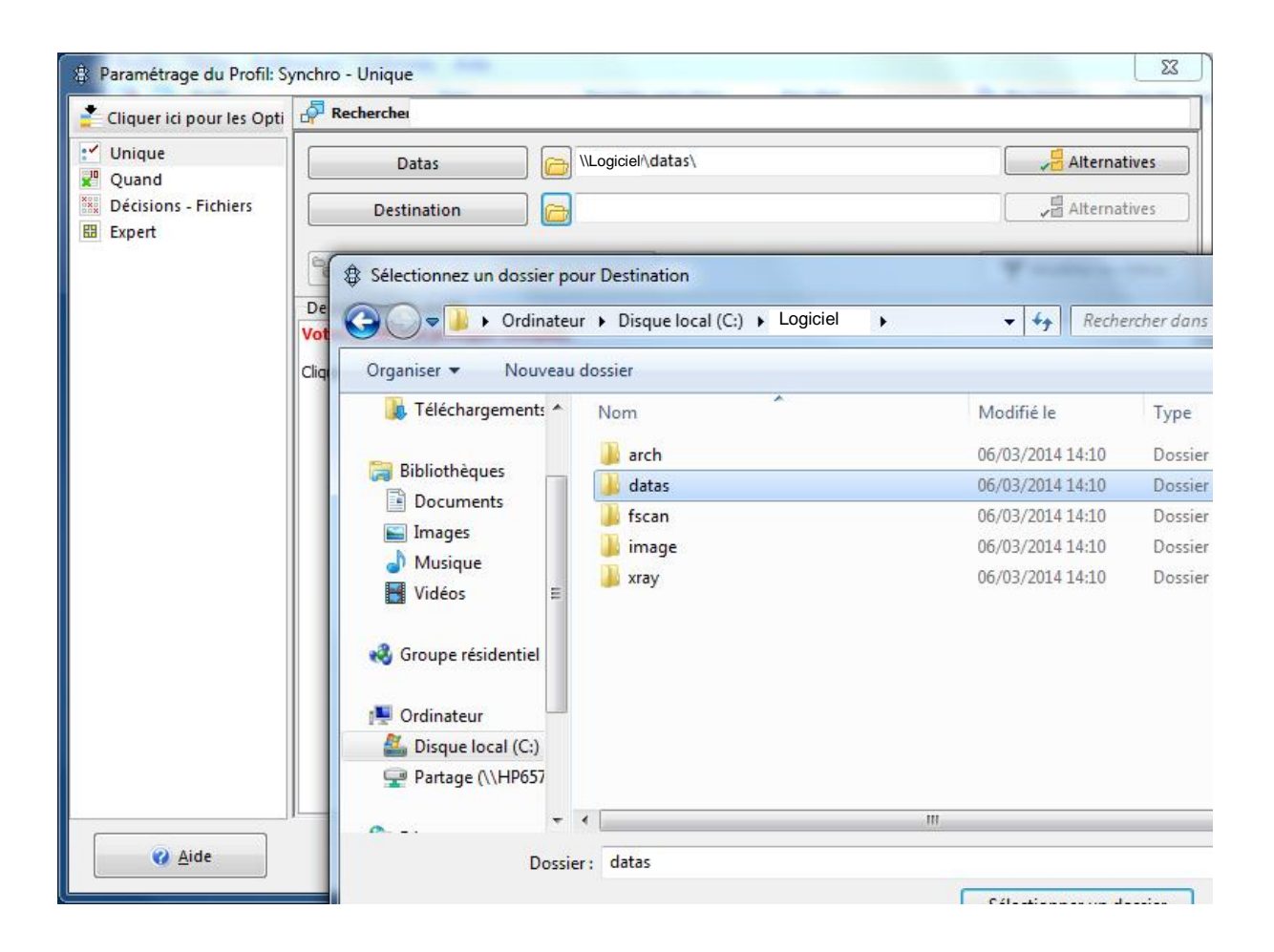

Paramétrer le chemin d'accès au répertoire destination (sur l'ordinateur sauvegardé).

| Filtres : Synchro                                                                                                    |                                                                                                    |
|----------------------------------------------------------------------------------------------------|----------------------------------------------------------------------------------------------------|
| Fichiers/dossiers à copier *                                                                                                    | Fichiers/dossiers à NE PAS copier  *\\$RECYCLE.BIN\ *\*.SBSECOR *\AppData\Local\Temp\ *\AppData\Local\Temporary Internet Files\ *\Application Data\Mozilla\Firefox\Profiles\*\parent.lo *\desktop.ini *\DfsrPrivate\ *\Local Settings\Temp\ *\Local Settings\Temporary Internet Files\ *\Microsoft\Windows\Temporary Internet Files\ *\RECYCLER\ *\SBSE* |
| + Ajouter                                                                                                    | *\System32\Msdtc\MSDTC.LOG                                                                                                    |
| Image: Constraint of the second state of the second state of the second sta | ces)                                                                                                    |

Supprimer les filtres (ou éventuellement paramétrer des filtres).

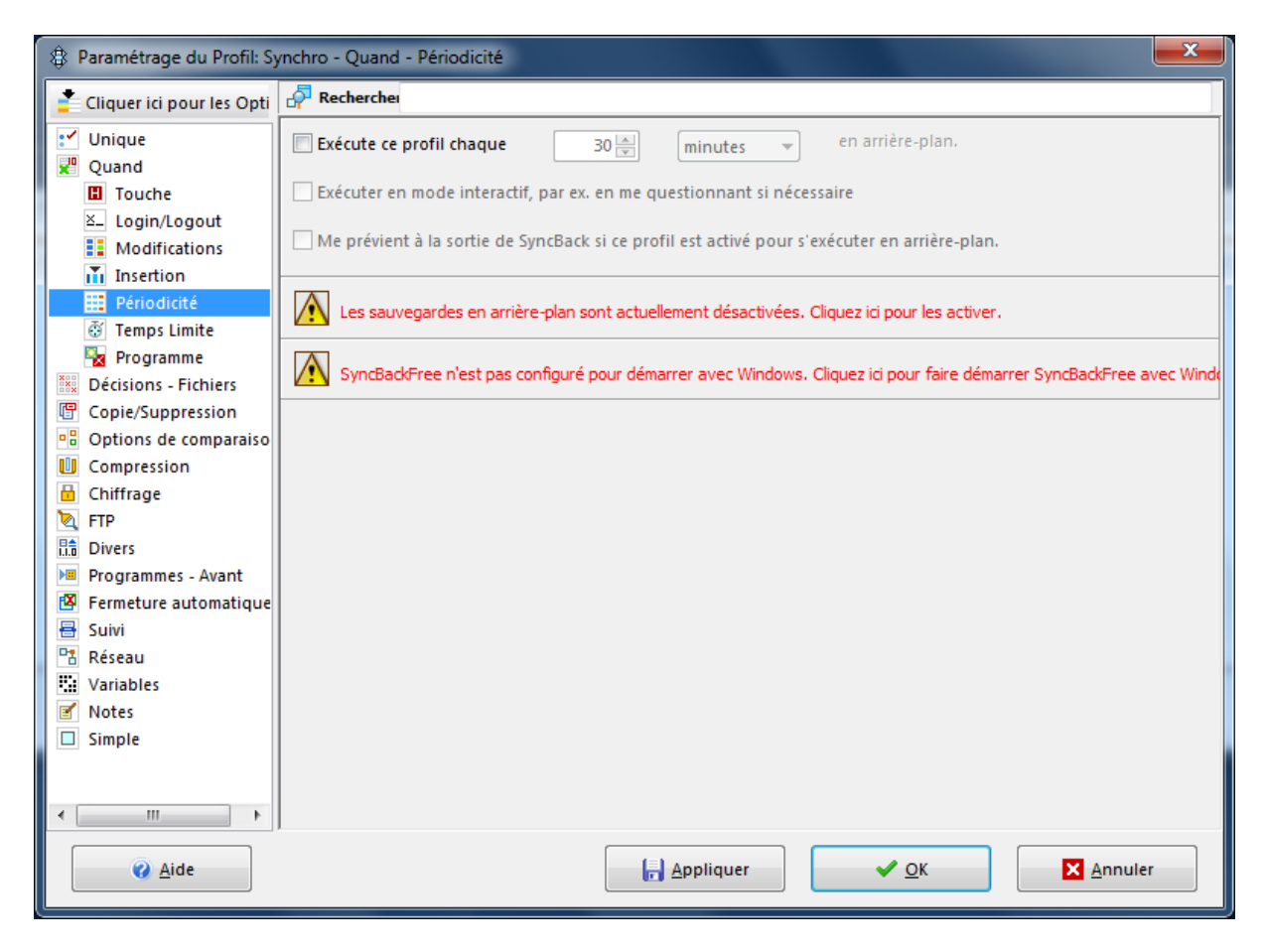

Cliquer sur « Expert » puis sur « Périodicité »

Cliquer sur le premier avertissement pour que SyncBack s'exécute en tache de fond

| Paramétrage du Profil: Sy                | ynchro - Quand - Périodicité 🛛 🔍 🗶                                                                                                    |  |  |  |  |  |  |
|------------------------------------------|----------------------------------------------------------------------------------------------------|--|--|--|--|--|--|
| 📫 Cliquer ici pour les Opti              | A Rechercher                                                                                                    |  |  |  |  |  |  |
| Unique<br>Unique<br>Quand                | Exécute ce profil chaque 30 minutes en arrière-plan.                                                                                                    |  |  |  |  |  |  |
| Login/Logout                             | <ul> <li>Exècuter en mode interactif, par ex. en me questionnant si nécessaire</li> <li>Me prévient à la sortie de SyncBack si ce profil est activé pour s'exécuter en arrière-plan.</li> </ul>                                                                                                    |  |  |  |  |  |  |
| Périodicité<br>Temps Limite<br>Programme | SyncBackFree n'est pas configuré pour démarrer avec Windows. Cliquez ici pour faire démarrer SyncBackFree avec Winde                                                                                                    |  |  |  |  |  |  |
| Décisions - Fichiers                     |                                                                                                    |  |  |  |  |  |  |
| Confirmation                             | x                                                                                                    |  |  |  |  |  |  |
| Windows n'accep<br>retirée ?             | pte pas l'utilisation de mots de passe à blanc/vide par le planificateur de tâches. Voulez-vous que cette limitation soit<br>Oui Non Aide                                                                                                    |  |  |  |  |  |  |
| e Kesedu                                 |                                                                                                    |  |  |  |  |  |  |
| Notes                                    |                                                                                                    |  |  |  |  |  |  |
| • • • • • • • • • • • • • • • • • • •    |                                                                                                    |  |  |  |  |  |  |
| () <u>A</u> ide                          | Image: Image: Image |  |  |  |  |  |  |

Cliquer sur le deuxième avertissement pour que SyncBack démarre avec windows

| Paramétrage du Profil: Sy                       | ynchro - Quand - Périodicité                                                                 |
|-------------------------------------------------|----------------------------------------------------------------------------------------------|
| 📫 Cliquer ici pour les Opti                     | A Rechercher                                                                                 |
| ピロロロ Unique Quand                               | Exécute ce profil chaque 30 minutes en arrière-plan.                                         |
| Touche                                          | Exécuter en mode interactif, par ex. en me questionnant si nécessaire                        |
| ≚_ Login/Logout     Modifications     Insertion | Me prévient à la sortie de SyncBack si ce profil est activé pour s'exécuter en arrière-plan. |
| Périodicité                                     |                                                                                              |
| 💿 Temps Limite                                  |                                                                                              |
| 🍡 Programme                                     |                                                                                              |
| Décisions - Fichiers                            |                                                                                              |
| Copie/Suppression                               |                                                                                              |
| Options de comparaiso                           |                                                                                              |
| U Compression                                   |                                                                                              |
| 📋 Chiffrage                                     |                                                                                              |
| TTP                                             |                                                                                              |
| Divers                                          |                                                                                              |
| Programmes - Avant                              |                                                                                              |
| Fermeture automatique                           |                                                                                              |
| 🖶 Suivi                                         |                                                                                              |
| Réseau                                          |                                                                                              |
| Variables                                       |                                                                                              |
| Motes                                           |                                                                                              |
| Simple                                          |                                                                                              |
|                                                 |                                                                                              |
| ۰                                               |                                                                                              |
| 🧭 <u>A</u> ide                                  | Appliquer                                                                                    |

Exécuter toutes les 30 minutes (ou autre délai, au choix)

| Paramètres Globaux                                                                                                    | x |
|----------------------------------------------------------------------------------------------------|---|
| Simple Expert X FTP                                                                                                    |   |
| Empêcher le démarrage des sauvegardes en arrière-plan                                                                                                    |   |
| Arrêter tous les profils en cours d'exécution quand Windows s'arrête ou redémarre                                                                                                    |   |
| 🕼 Demander l'autorisation de retirer la restriction du mot de passe à blanc pour le plannificateur de Windows                                                                                                    |   |
| Contrôler périodiquement l'existence d'une nouvelle version                                                                                                    |   |
| ☑ Démarrer avec Windows                                                                                                    |   |
| Modifier l'icône de la barre d'état système si un profil échoue                                                                                                    |   |
| Réactive l'icône de la barre d'état système quand un fichier suivi plus récent d'un profil échoué est affiché                                                                                                    |   |
| Utiliser l'observateur d'événements de Windows                                                                                                    |   |
| Durée d'attente après la reprise suite à une hibernation ou une mise en veille 15 📄 secondes                                                                                                    |   |
| the Durée d'attente avant le démarrage des profils en arrière-plan: 60 📄 secondes                                                                                                    |   |
| 😿 Mettre en surbrillance les profils qui n'ont pas fonctionné correctement depuis: 🛛 🖉 jours                                                                                                    |   |
|                                                                                                    |   |
|                                                                                                    |   |
|                                                                                                    |   |
|                                                                                                    |   |
| Q Aide     X Annuler     X Annuler |   |
|                                                                                                    |   |

Vérifier le démarrage avec Windows en cliquant sur Préférence -> options

| SyncB      | ackFree V6.5.22.0 |               |                       |                        |             |                 |                       |                |                             |          |              | x          |
|------------|-------------------|---------------|-----------------------|------------------------|-------------|-----------------|-----------------------|----------------|-----------------------------|----------|--------------|------------|
| Profils    | Tâche Préférences | Colonnes Aide | 2                     |                        |             |                 |                       |                |                             |          |              |            |
| <b>G G</b> | Profil 💌          | Туре          | Dernière exécution    | Résultat 🍄 Pro         | ochaine e   | Gauche / Source | Droit / Destination   | Arrière-plan   | Dernière exécution correcte | Derniè   | re exécution | plannifiée |
|            | SynchroXray       | Sauvegarde    | 06/03/2014 14:59:23   | Réussi 06/03/          | /2014 15:   | \\juliew\xray\  | C:\juliew-back\xray\  | Chaque 30 mins | 06/03/2014 14:59:23         |          |              |            |
|            | SynchroImage      | Sauvegarde    | 06/03/2014 15:00:31   | Réussi 06/03/          | /2014 15:   | \\juliew\image\ | C:\juliew-back\image\ | Chaque 30 mins | 06/03/2014 15:00:31         |          |              |            |
|            | SynchroFscan      | Sauvegarde    | 06/03/2014 14:57:47   | Réussi 06/03/          | /2014 15:   | \\juliew\fscan\ | C:\juliew-back\fscan\ | Chaque 30 mins | 06/03/2014 14:57:47         |          |              |            |
|            | - SynchroDatas    | Sauvegarde    | 06/03/2014 14:57:55   | Réussi 06/03/          | /2014 15:   | \\juliew\datas\ | C:\juliew-back\datas\ | Chaque 30 mins | 06/03/2014 14:57:55         |          |              |            |
|            | SynchroArch       | Sauvegarde    | 06/03/2014 14:57:59   | Réussi 06/03/          | /2014 15:   | \\juliew\arch\  | C:\juliew-back\arch\  | Chaque 30 mins | 06/03/2014 14:57:59         |          |              |            |
| •          |                   |               |                       |                        |             | 111             |                       |                |                             |          |              | Þ          |
|            |                   |               |                       | <b>P</b>               |             |                 |                       |                |                             | ø        | 0            |            |
| Nouvea     | u Modifier Sur    | ppression Ex  | xécution Restauration | Planification de tâche | e Arrêter ! |                 |                       |                | 1                           | Jpgrade! | Aide         | Eermer     |

Il est possible de créer plusieurs profils.

Si leurs paramètres sont similaires, copier le premier profil pour créer les autres.